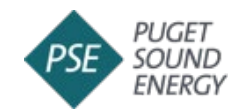

# RFP Submission User's Guide

Welcome to Puget Sound Energy's online 2024 Voluntary All-Source RFP submission portal. The following instructions will guide you through the proposal submission process.

# Step 1: Create an Account

Proposal submissions will only be accepted through the RFP submission portal. Bidders **must** register and create an account in order to submit a proposal.

To create an account, visit PSE's RFP web site: <u>http://pse.com/rfp</u>.

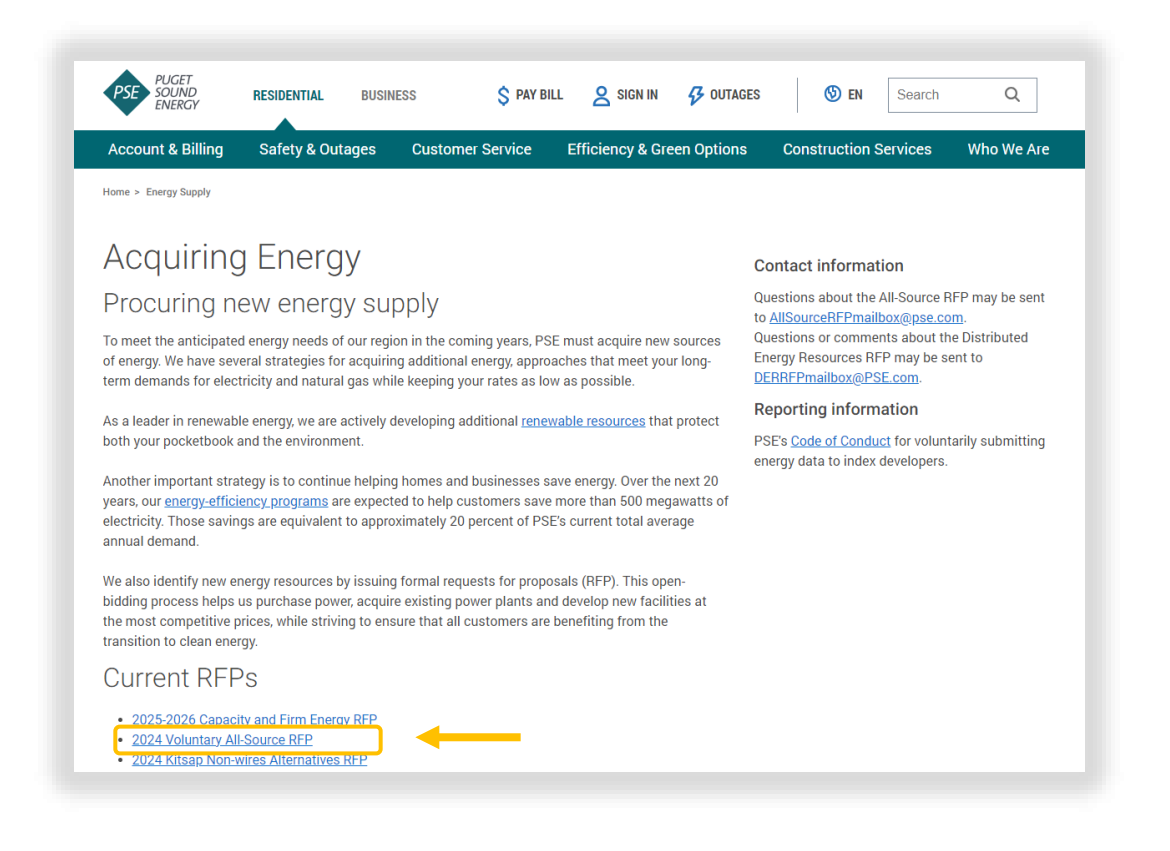

• Select "2024 Voluntary All-Source RFP".

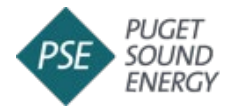

# • Select "RFP submission portal".

|                                                                                                    | ENERGY                                                                                                    |                                                                                                    |                                                                                                    | ÷                                                                                                    |                                                                                                    | -                                                                                               | 1 -            | L        |           |
|----------------------------------------------------------------------------------------------------|----------------------------------------------------------------------------------------------------|----------------------------------------------------------------------------------------------------|----------------------------------------------------------------------------------------------------|----------------------------------------------------------------------------------------------------|----------------------------------------------------------------------------------------------------|-------------------------------------------------------------------------------------------------|----------------|----------|-----------|
| Acco                                                                                                    | ount & Billing                                                                                                    | Safety & Out                                                                                                    | ages Cus                                                                                                    | tomer Service                                                                                                    | Efficiency & Gre                                                                                                    | een Options                                                                                     | Construction S | Services | Who We Ar |
| Home >                                                                                                    | Energy Supply > Ar                                                                                                    | cquiring Energy                                                                                                    |                                                                                                    |                                                                                                    |                                                                                                    |                                                                                                 |                |          |           |
| 20<br>On Jui<br>Comm<br>Capaci<br>supply<br>eligibli<br>an All-<br>can m<br>RFP.<br>PSE h<br>servic<br>petitic<br>24019<br>docum<br>See al<br>includ | 124 Vol<br>ly 1, 2024, Puget<br>insion ("WUTC"<br>city Resources (ti<br>y up to 2.3 millio<br>e resources and<br>-Source RFP, mea-<br>time and the sources and<br>source RFP, mea-<br>time and the sources and<br>the source and<br>the sources and<br>the sources and<br>the | Untary<br>Sound Energy ("F<br>or "Commission")<br>he "All-Source RFF<br>n annual megawa<br>up to 1,755 MW o<br>anning that PSE will<br>the company's re<br>/hite Economic Co<br>urce RFP. Informa<br>2 dated March 22,<br>24. Information al<br>LEnergy page of P<br>ponse and Distrib | All-Sou<br>SE") filed with th<br>a Voluntary All-Source<br>thours ("MWh")<br>f summer and 1,<br>I consider any el<br>source need, cor<br>insulting ("Bates<br>tion about PSE's<br>2024. The petitiv<br>poout the role and<br>SE's web site for<br>uted Energy Res | UTCE RFF<br>ne Washington Utilitii<br>Source RFP for CETA-<br>te RFP seeks bids fro<br>of Clean Energy Trai<br>573 MW of winter pe<br>ectric resource or en<br>sistent with the requi<br>White") to provide in<br>the Eselection process<br>on was approved in C<br>I scope of the IE can<br>a list of other curren<br>ources RFPs. | es and Transportal<br>compliant Energy<br>m qualified respon<br>nsformation Act ("<br>ak capacity resour<br>ergy storage resou<br>irements describe<br>dependent evalua<br>s can be found in P<br>Irder 1 of docket <u>U</u><br>be found in the RF<br>at and recent RFPs | tion<br>and<br>CETA")<br>cres. It is<br>urce that<br>d in the<br>tor ("IE")<br>'SE's<br>IE<br>P |                |          |           |
|                                                                                                    |                                                                                                    |                                                                                                    | חום כ                                                                                                    |                                                                                                    |                                                                                                    |                                                                                                 |                |          |           |
| T<br>a                                                                                                    | To submit a bid f<br>an account at PS                                                                                                    | or the 2024 All-So<br>E' RFP submission                                                                                                    | on portal.                                                                                                    | ed respondents must                                                                                                    | create and registe                                                                                                    | er                                                                                              |                |          |           |
| 0                                                                                                    | 2024 All-Sourc                                                                                                    | e RFP Schedule                                                                                                    |                                                                                                    |                                                                                                    |                                                                                                    |                                                                                                 |                |          |           |
| •                                                                                                    | Updates and N                                                                                                    | lotifications                                                                                                    |                                                                                                    |                                                                                                    |                                                                                                    |                                                                                                 |                |          |           |
|                                                                                                    | 2024 RFP Bidd                                                                                                    | lers' Conference                                                                                                    |                                                                                                    |                                                                                                    |                                                                                                    |                                                                                                 |                |          |           |
| •                                                                                                    |                                                                                                    |                                                                                                    |                                                                                                    |                                                                                                    |                                                                                                    |                                                                                                 |                |          |           |
| 0                                                                                                    | 2024 All-Sourc                                                                                                    | e RFP Documents                                                                                                    | and Submissio                                                                                                    | n                                                                                                    |                                                                                                    |                                                                                                 |                |          |           |

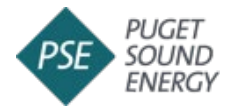

• Select "Create Account" on page <u>https://rfp.pse.com</u>

| Sign in             |       |
|---------------------|-------|
| Email               |       |
| Enter your Email    |       |
| Password            |       |
| Enter your Password | ۵     |
| Sig                 | gn in |

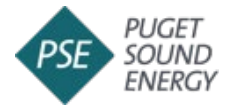

• Provide account registration details. Select "Create Account".

|                | ropose         | Submis     | sions   |
|----------------|----------------|------------|---------|
| Sign           | In             | Create     | Account |
| Creat          | e a ne         | ew acc     | ount    |
| Enter your E   | Email          |            |         |
| Password *     |                |            |         |
| Enter your P   | assword        |            | Φ       |
| Confirm Pass   | word *         |            |         |
| Please conf    | firm your Pass | word       |         |
| Organization * |                |            |         |
| Enter the na   | ime of your or | ganization |         |
| Full Name *    |                |            |         |
| Enter your N   | lame           |            |         |
| Job Title *    |                |            |         |
| Enter the na   | ime of your or | ganization | 10.50   |
|                | er *           |            |         |
| Phone Numbe    |                |            |         |

 When your account has been created, you will receive an email response with an account verification code. Account registration will be complete after the confirmation code is entered.

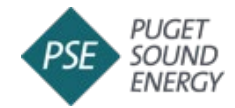

 Once registered, you will be prompted to log into the portal for the first time at <u>https://rfp.pse.com</u>.

| RFP Proposa            | l Submissions  |
|------------------------|----------------|
| Sign In                | Create Account |
| Email Enter your Email |                |
| Password 🦊             |                |
| Enter your Password    | ۵              |
| Sid                    | an in          |

- Registered bidders may access the RFP submission portal to create, manage and submit proposals until the close of the bidding period.
- A registered bidder may also reset a password, if forgotten or as desired. To change your password, click "**Reset Password**" on the login page. You will receive an email response with an account verification code to set a new password.

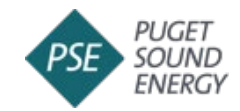

# Step 2: Complete and Upload RFP Exhibits and Supplemental Documents

Only registered bidders may access the RFP submission portal to create, manage, and submit proposals.

### **Download and Complete Required RFP Documents**

To submit a proposal, first download and complete the required documents from the RFP web site: <u>http://pse.com/rfp.</u>

• Select "2024 Voluntary All-Source RFP".

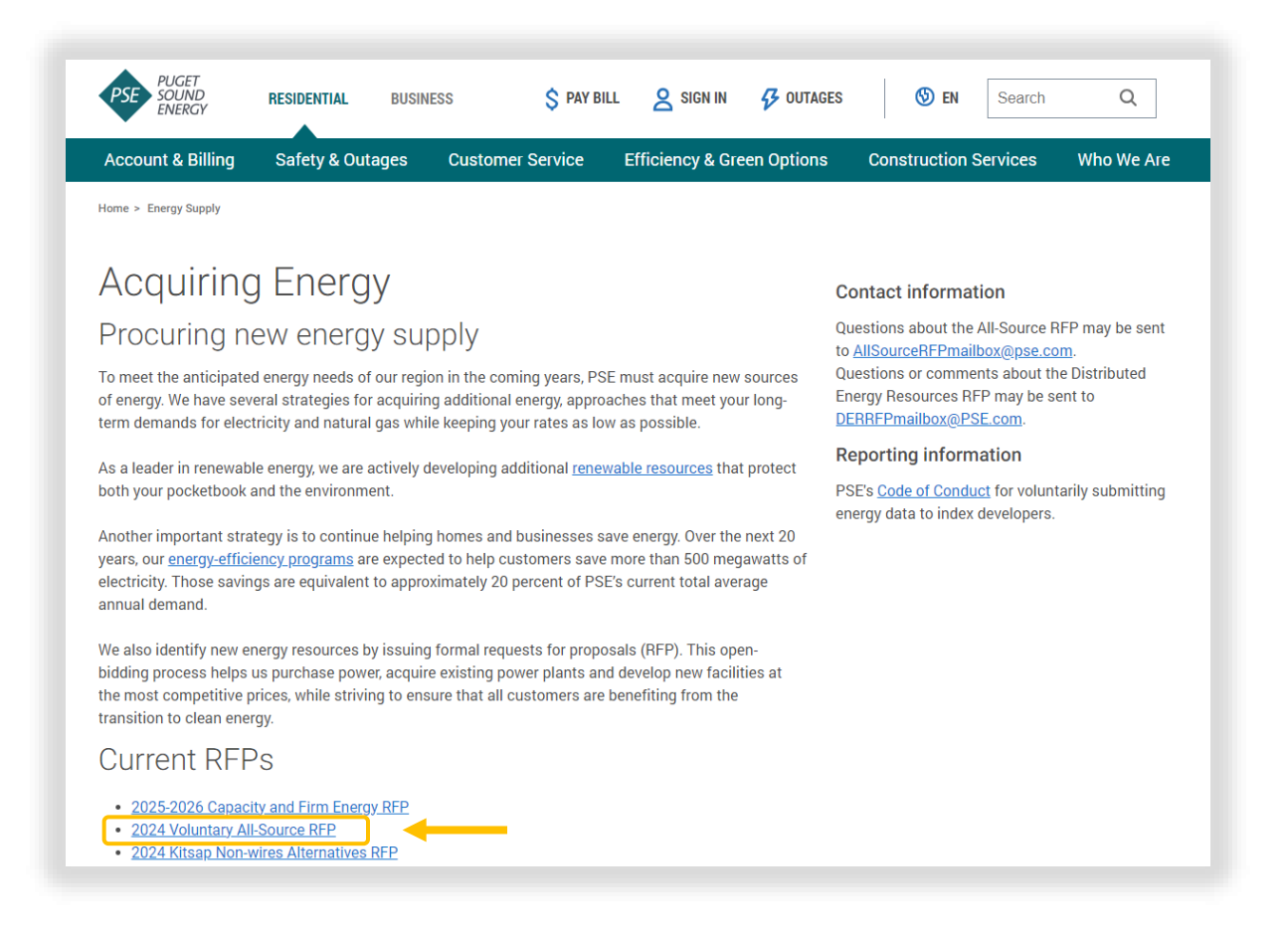

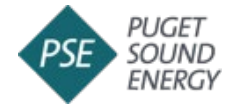

• Then select "2024 Voluntary All-Source RFP Documents and Submission".

| V                                                                                                    | PUGET<br>SOUND<br>ENERGY                                                                                                    | RESIDENTIAL                                                                                                    | BUSINESS                                                                                                    | \$ PAY BIL                                                                                                    | L 🙎 SIGN IN                                                                                                    | 🔗 OUTAGES                                                                                          | 🕚 en         | Search   | Q         |
|----------------------------------------------------------------------------------------------------|----------------------------------------------------------------------------------------------------|----------------------------------------------------------------------------------------------------|----------------------------------------------------------------------------------------------------|----------------------------------------------------------------------------------------------------|----------------------------------------------------------------------------------------------------|----------------------------------------------------------------------------------------------------|--------------|----------|-----------|
| Accou                                                                                                    | unt & Billing                                                                                                    | Safety & Out                                                                                                    | ages Custome                                                                                                    | r Service                                                                                                    | Efficiency & Gre                                                                                                    | en Options                                                                                         | Construction | Services | Who We Ar |
| Home >                                                                                                    | Energy Supply > Ac                                                                                                    | quiring Energy                                                                                                    |                                                                                                    |                                                                                                    |                                                                                                    |                                                                                                    |              |          |           |
| 202<br>On July<br>Commi<br>Capacit<br>supply<br>eligible<br>an All-S<br>can me<br>RFP.<br>PSE ha<br>service<br>petitior<br>240191 | 24 Vol<br>1,2024, Puget<br>ission ("WUTC" of<br>ty Resources (It<br>up to 2.3 millior<br>resources and<br>isource RFP, mea<br>tet all or part of<br>is hired Bates W<br>is for this AII-So<br>with the WUTC<br>on April 25, 20 | Sound Energy ("P<br>or "Commission")<br>he "All-Source RFF<br>a annual megawat<br>up to 1,755 MW of<br>ining that PSE will<br>the company's res<br>/hite Economic Co<br>urce RFP. Informa<br>c dated March 22,<br>24. Information at | All-Source<br>SE') filed with the Wa<br>a Voluntary All-Source<br>"). The All-Source RF<br>it hours ('MWh') of CI<br>source need, consister<br>consider any electric<br>cource need, consister<br>insulting ('Bates Whit<br>tion about PSE's IE s<br>2024. The petition wa<br>out the role and scop | CERFF<br>ashington Utiliti<br>e RFP for CETA<br>P seeks bids fr<br>lean Energy Trr<br>WW of winter pr<br>resource or er<br>nt with the req<br>e") to provide i<br>election proces<br>as approved in<br>be of the IE car | D<br>ies and Transportat<br>-compliant Energy<br>om qualified respor<br>insformation Act ("<br>eak capacity resour<br>uergy storage resou<br>uirements describe<br>ndependent evalual<br>s can be found in P<br>Drder 1 of docket <u>U</u><br>be found in the RF | tion<br>and<br>DETA*)<br>ces. It is<br>rec that<br>d in the<br>tor ("IE")<br>SE's<br>E-<br>E-<br>P |              |          |           |
| docum<br>See als                                                                                                    | ent below.<br>the <u>Acquiring</u>                                                                                                    | Energy page of P                                                                                                    | SE's web site for a list                                                                                                    | t of other curre                                                                                                    | nt and recent RFPs                                                                                                    |                                                                                                    |              |          |           |
| includir                                                                                                    | ng Demand Res                                                                                                    | ponse and Distrib                                                                                                    | uted Energy Resource                                                                                                    | es RFPs.                                                                                                    |                                                                                                    |                                                                                                    |              |          |           |
| S                                                                                                    | UBMIT 2024 A                                                                                                    | LL- SOURCE RFP<br>or the 2024 All-Sol                                                                                                    | BID<br>urce RFP, qualified res                                                                                                    | pondents mus                                                                                                    |                                                                                                    |                                                                                                    |              |          |           |
| To                                                                                                    | n account at PS                                                                                                    | E's <u>RFP submissic</u>                                                                                                    | n portal.                                                                                                    |                                                                                                    | t create and registe                                                                                                    | 21                                                                                                 |              |          |           |
| Te<br>ar                                                                                                    | 2024 All-Source                                                                                                    | E's <u>RFP submissic</u><br>e RFP Schedule                                                                                                    | on portal.                                                                                                    |                                                                                                    | t create and registe                                                                                                    | 21                                                                                                 |              |          |           |
|                                                                                                    | 2024 All-Source<br>Updates and N                                                                                                    | E's <u>RFP submissic</u><br>e RFP Schedule<br>otifications                                                                                                    | <u>m portal</u> .                                                                                                    |                                                                                                    | t create and registe                                                                                                    | Pr                                                                                                 |              |          |           |
|                                                                                                    | 2024 All-Source<br>Updates and N<br>2024 RFP Bidd                                                                                                    | E's <u>RFP submissic</u><br>e RFP Schedule<br>lotifications<br>ers' Conference                                                                                                    | n portal.                                                                                                    |                                                                                                    | t create and registe                                                                                                    | 21                                                                                                 |              |          |           |
|                                                                                                    | 2024 All-Source<br>Updates and N<br>2024 RFP Bidd<br>2024 All-Source                                                                                                    | E's <u>RFP submissic</u><br>e RFP Schedule<br>lotifications<br>lers' Conference<br>e RFP Documents                                                                                                    | and Submission                                                                                                    |                                                                                                    | t create and registe                                                                                                    | 21                                                                                                 |              |          |           |

• Once you have completed the required documents, you are ready to upload your proposal to the RFP submission portal.

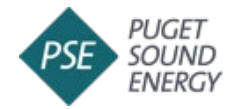

# **Upload Proposal to RFP Submission Portal**

• Login to RFP web portal <u>https://rfp.pse.com.</u>

| PSE PUGET SOUND ENERGY                                                                                                    |                                                                                                    | Sign Out                                                             |
|----------------------------------------------------------------------------------------------------|----------------------------------------------------------------------------------------------------|----------------------------------------------------------------------|
| <b>2024 Voluntary A</b><br>Proposal Upload a<br>Thank you for your interest in Puget Sound Ene<br>Please familiarize yourself with the RFP Website Users                                                                                                    | II-Source RFP<br>nd Submission<br>ergy's 2024 Voluntary All-Source RFP!<br>Guide to help guide you through this website.                         |                                                                      |
| Below, is a workspace to help organize the files needed to<br>assemble your proposal. All bids must be submitted<br>through this website. A bidder's proposal(s) may be<br>submitted, or resubmitted as man<br>the submission d                                                                                                    | modified, withdrawn,<br>y times as desired up to<br>eadline.<br>After the submission deadline, b<br>the ability to make any modific<br>proposal( | )<br>idders will no longer have<br>ations to their submitted<br>(s). |
| Assemble P                                                                                                    | roposal                                                                                                    |                                                                      |
| Lise the form below to create your proposal and upload any regu                                                                                                    | uired or supplemental documents in just a few clicks.                                                                                            |                                                                      |
| Use the form below to create your proposal and upload any required and proposal Name                                                                                                    | ulred or supplemental documents in just a few clicks. 2 Document Type                                                                            |                                                                      |
| Use the form below to create your proposal and upload any region of the second second | ulred or supplemental documents in just a few clicks.<br>2 Document Type<br>Select document type                                                 | <u> </u>                                                             |
| Use the form below to create your proposal and upload any region<br>Proposal Name<br>Create a new proposal v<br>Aleved cheraters Art, etc., 049, - (Jean)<br>Cherater Umit 30 Cheraters<br>File                                                                                                    | ulred or supplemental documents in just a few clicks.<br>Document Type<br>Select document type                                                   |                                                                      |
| Use the form below to create your proposal and upload any rep<br>Proposal Name<br>Create a new proposal v<br>Aleved shoresters. ACL etc. CM, (deat) - (understers)<br>Character Umit 30 Characters.<br>3 File<br>Drag files here or clic                                                                                                    | ulred or supplemental documents in just a few clicks.                                                                                            |                                                                      |
| Use the form below to create your proposal and upload any rep<br>Proposal Name<br>Create a new proposal v<br>Aleved threaters Art, erc, P4, r (stath) = (understers)<br>Character Units 30 Characters.<br>Pie<br>Drag files here or clic<br>Aleved formats: size size size size of de                                                                                                    | 2 Document Type<br>Select document type<br>k to browse                                                                                           | ~                                                                    |
| Use the form below to create your proposal and upload any rep<br>Proposal Name<br>Create a new proposal v<br>Allowed detrectors ACL pro, (deat) - (understand)<br>Creater Umit 30 Cheresters.<br>Prog files here or clic<br>Minist formats: size size of de<br>Els Name Cherester Umit<br>Mar File Size 35<br>Upload                                                                                                    | Ired or supplemental documents in just a few clicks.                                                                                             |                                                                      |

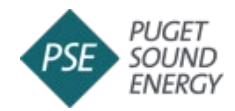

- 1. Proposal Name
  - Create a name for your proposal.
  - Bidders can create multiple proposals, if desired.
  - As you begin typing in the Proposal Name field, a blue highlighted box will appear below. Click within the blue box to create the proposal name.

| Use the form below to create your proposal and upload | any required or supplemental documents in just a few clicks.                            |
|-------------------------------------------------------|-----------------------------------------------------------------------------------------|
| Proposal Name                                         | Document Type                                                                           |
| Test Proposal 1                                       | Select document type                                                                    |
| Click to create 'Test Proposal 1' proposal            | Use Option Documents' when submitting an Exhibit 1 Transmission Customer Consent Letter |
| 6                                                     | File                                                                                    |
| Drag files here                                       | e or click to browse                                                                    |
| Lioned formers: viso vi                               | n poli dos doso (pg. jang prg<br>ng Lono Mi Nananana                                    |
| the Pi                                                | + 3cs 25.MB                                                                             |
|                                                       | pland                                                                                   |

- 2. Document Type<sup>1</sup>
  - "Select document type" from dropdown list:
    - a. Exhibit A-1 (required) Qualitative Rubric
    - b. Exhibit A-2 (required) Equity Rubric
    - c. Exhibit B-1 (required) Proposal Form must be submitted in Excel format and cannot be modified. If Exhibit B-1 is modified or converted to an alternate file

<sup>&</sup>lt;sup>1</sup> See instructions on page 6 to locate and download a copy of Exhibit B-1 and all other required documents.

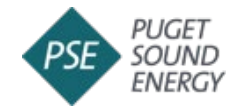

type, the proposal will not pass the validation stage of proposal submission.

- d. Exhibit B-2 (required) Equity Form
- e. Additional required documents include, as applicable:
  - i. Exhibit D Mutual Confidentiality Agreement
  - ii. Exhibit I PSE Customer Consent Letter
  - iii. Exhibit J Prototype Term Sheet
- f. Other documents Supplemental documents to support proposal

| Proposal Name                                              | 2 Document Type                             |  |
|------------------------------------------------------------|---------------------------------------------|--|
| test proposal 1 🗸 🗸                                        | Select document type                        |  |
| Allowed characters! A-Z, a-z, D-9, - (dash) _ (underscore) | Exhibit A-1: Qualitative Rubric             |  |
| Character Limit 20 Characters.                             | Exhibit A-2: Equity Rubric                  |  |
| <b>U</b> F                                                 | Exhibit B-1: Proposal Forms                 |  |
|                                                            | Exhibit B-2: Equity Form                    |  |
| Drag files here or                                         | Exhibit D: Mutual Confidentiality Agreement |  |
| L                                                          | Exhibit I: PSE Customer Consent Letter      |  |
| Allowed formats: xisx xis pd<br>File Name Character L      | Exhibit J                                   |  |
| Max File Siz                                               | Other Documents                             |  |
| Upload                                                     | Other Documents                             |  |

\*Only one Exhibit B-1 file will be allowed per proposal. \*Uploaded documents will be validated in the background.

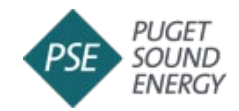

- 3. File | Browse to Upload
  - Browse for RFP files on local machine. Only files with allowed formats (such as xlsx .xls .pdf .doc .docx .jpg, .jpeg .png) can be uploaded.
    - Drag files into File field or "Click to browse" to attach file(s).

|   | As                                                         | ssemble F                  | Proposal                            |                                                |               |
|---|------------------------------------------------------------|----------------------------|-------------------------------------|------------------------------------------------|---------------|
|   | Use the form below to create your propo-                   | sal and upload any re      | equired or supplemental documents i | n just a few clicks.                           |               |
|   |                                                            |                            |                                     |                                                |               |
|   |                                                            |                            |                                     |                                                |               |
|   | 1 Proposal Name                                            |                            | •                                   | Document Type                                  |               |
|   | test proposal 1                                            | I ~ [                      | Exhibit                             | 3-1: Proposal Forms                            | ×             |
|   | Allowed characters: A-Z, a-z, 0-9, - (dash) _ (underscore) |                            | Use 'Option Documents' when subn    | nitting an 'Exhibit I: Transmission Customer O | onsent Letter |
|   | Character Limit: 20 Characters.                            |                            |                                     |                                                |               |
|   |                                                            | 3 Fil                      | e 1                                 |                                                |               |
|   |                                                            |                            |                                     |                                                |               |
|   |                                                            |                            | 1                                   |                                                |               |
|   | D                                                          | rag files here or cl       | lick to browse 2                    |                                                |               |
| * | 1 Ex[                                                      | 3]_Appx[1] Proposal Forr   | n_Test Proposal.xlsx                | Remove                                         |               |
|   | Allowed                                                    | d formats: xlsx xls .pdf . | doc.docx.jpggjpeg.png               |                                                |               |
|   |                                                            | File Name Character Lim    | nit: 50 Chargers                    |                                                |               |
|   |                                                            | Max File Size:             | 25 MS                               |                                                |               |
|   |                                                            | Uploa                      | d                                   |                                                |               |
|   |                                                            |                            |                                     |                                                |               |
|   |                                                            |                            |                                     |                                                |               |

• Press "**Upload**" to begin the upload process.

- Scroll down and wait for the Upload Status to say "Complete". If you logout before the status is complete, the documents will not be saved.
- Once all attachments are uploaded and complete, see Step 4 to Submit an RFP Proposal.\*

\* Proposal files are not automatically submitted when uploaded. You must click"**Submit Proposal**" to submit a proposal.

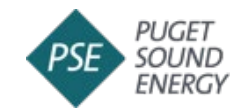

# Step 3: Manage Uploaded Documents

Registered bidders can upload, manage, replace, or delete uploaded RFP documents before submitting their proposal(s), or withdraw, edit and resubmit RFP documents after submitting their proposal(s).

# Managing Uploaded Documents <u>before</u> Proposal Submission

1. Actions | Download

Used to download an uploaded file from the proposal

2. Actions | Delete

Used to delete/remove an uploaded file from the proposal

3. Upload Status

All uploaded documents will be scanned for security and malware. Bidders are permitted unlimited opportunities to reload a file before submitting the proposal.

If an error(s) is detected, the system will notify the bidder of the error(s) in the display.

4. Submit Proposal (See also Step 4)

Once all documents have been uploaded and successfully validated, click "Submit Proposal".

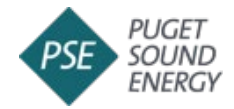

# Example of an Exhibit B-1 proposal file with errors:

#### Manage Test Proposal1 Proposal

Use the table below to review all the files included in the currently selected RFP proposal.

In order to submit, be sure all requirements are met ensure your proposal is complete and successful.

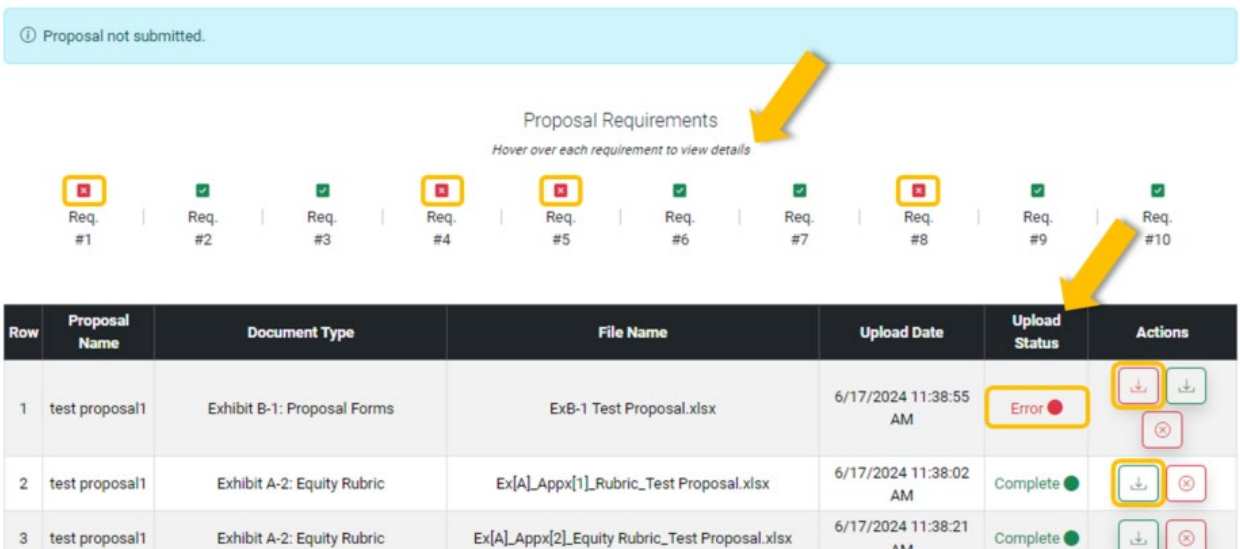

| test proposal1 | Exhibit A-2: Equity Rubric                     | Ex[A]_Appx[2]_Equity Rubric_Test Proposal.xlsx          | 6/17/2024 11:38:21<br>AM | Complete 🌒 | 4    |
|----------------|------------------------------------------------|---------------------------------------------------------|--------------------------|------------|------|
| test proposal1 | Exhibit B-2: Equity Form                       | Ex[B]_Appx[2]_Equity Form_Test Proposal.xlsx            | 6/17/2024 11:40:54<br>AM | Complete 🔵 | 4    |
| test proposal1 | Exhibit D: Mutual Confidentiality<br>Agreement | Ex[D]_Test Proposal.docx                                | 6/17/2024 11:41:11<br>AM | Complete 🔵 | ± (® |
| test proposal1 | Exhibit I: PSE Customer Consent Letter         | Ex[I]_PSE Customer Consent Letter_Test<br>Proposal.docx | 6/17/2024 11:41:24<br>AM | Complete 🔵 | ± (® |

4

5

6

Submit Proposal

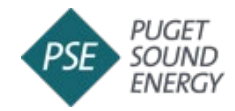

# Example of a proposal with no errors:

#### Manage Test Proposal1 Proposal

Use the table below to review all the files included in the currently selected RFP proposal. In order to submit, be sure all requirements are met ensure your proposal is complete and successful.

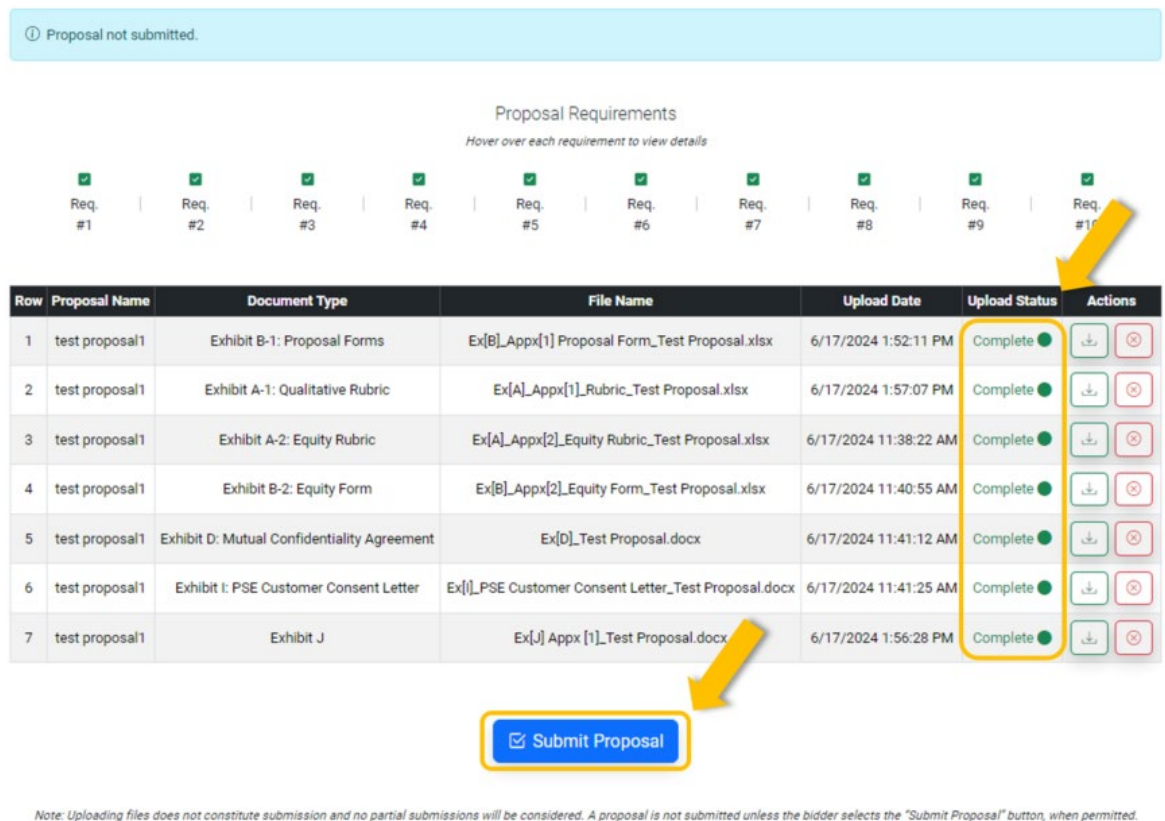

Note: Uploading files does not construite submission and no partial submissions will be considered. A proposal is not submitted unless the bidder selects the "Submit Proposal" button, when permitted. Once your proposal is submitted, a bidder must select the "Withdraw Proposal" button before any submitted files can be deleted or replaced. Bidders are imminded that for a proposal to be considered. A proposal is not submitted unless the bidder selects the "Submit Proposal" button be considered. A proposal is submitted unless the bidder selects the proposal of the considered or replaced. Bidders are reminded that for a persopal to be considered or replaced or replaced. Bidders are assessed only on the installed nameplate capacity of the proposal(s) submitted by the bidder. Please refer to Section 6 in the RFP document for more details. For other questions or additional support, please contact us using the link in the footer.

Bidders may upload, manage, replace, or delete uploaded RFP documents before submitting proposal(s) prior to the submission deadline, 11:59 PM PPT on August 30, 2024 for PSE self-build proposals or September 16, 2024 for all other proposals.

### Managing Uploaded Documents after Proposal Submission

See Step 5 to Withdraw and Resubmit a Proposal.

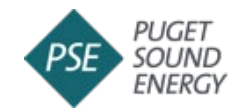

# Step 4: Submit an RFP Proposal

To submit your proposal, select the proposal name from the dropdown menu. The proposal must include all required RFP documents to pass validation. The **"Submit Proposal"** button will be enabled upon validation.

Once a proposal is submitted, you will no longer be able to modify the proposal. However, you may withdraw, edit and resubmit the proposal until the bidding period closes at 11:59 PM PPT on August 30, 2024 for PSE self-build proposals or September 16, 2024 for all other proposals.

| D | Proposal no | ot sub | mitted.      |                                            |             |            |                          |         |                         |                    |                         |              |                 |      |            |            |                 |          |                  |      |
|---|-------------|--------|--------------|--------------------------------------------|-------------|------------|--------------------------|---------|-------------------------|--------------------|-------------------------|--------------|-----------------|------|------------|------------|-----------------|----------|------------------|------|
|   |             |        |              |                                            |             |            |                          | Hove    | Proposa<br>er over each | I Requ<br>requirem | irement:<br>ent to view | S<br>details |                 |      |            |            |                 |          |                  |      |
|   | Req.<br>#1  |        | Req.<br>#2   |                                            | Req.<br>#3  |            | Req.<br>#4               |         | Req.<br>#5              |                    | Req.<br>#6              |              | ₽<br>Req.<br>#7 |      | Req.<br>#8 |            | ₽<br>Req.<br>#9 | 1<br>T   | ₽<br>Req.<br>#10 | 2    |
| w | Proposal N  | lame   |              | Doc                                        | ument Ty    | pe         |                          |         |                         | Fil                | e Name                  |              |                 |      | Upload     | Date       | Upload          | i Status | Ac               | tion |
|   | test propo  | sal1   | Ex           | hibit B-                                   | 1: Proposa  | al Forms   |                          | Ex[E    | 3]_Appx[1]              | Proposa            | al Form_Te              | est Propo    | osal.xlsx       | 6/1  | 7/2024 1   | :52:11 PM  | Comp            | lete 🔵   | 4                |      |
|   | test propo  | sal1   | Exh          | nibit A-1                                  | : Qualitati | ve Rubric  |                          |         | Ex[A]_App:              | x[1]_Rut           | oric_Test F             | Proposal.    | xlsx            | 6/1  | 7/2024 1   | :57:07 PM  | Comp            | lete 🔵   | 4                |      |
|   | test propo  | sal1   | E            | Exhibit A                                  | -2: Equity  | Rubric     |                          | Ex[     | A]_Appx[2]              | _Equity            | Rubric_Te               | st Propo     | sal.xlsx        | 6/1  | 7/2024 1   | 1:38:22 AM | Comp            | lete 🔵   | لك               |      |
|   | test propo  | sal1   |              | Exhibit B-2: Equity Form                   |             |            |                          | Ex      | [B]_Appx[2]             | _Equity            | Form_Tes                | st Propos    | sal.xlsx        | 6/1  | 7/2024 1   | 1:40:55 AM | Comp            | lete 🔵   | 4                |      |
|   | test propo  | sal1   | Exhibit D: I | xhibit D: Mutual Confidentiality Agreement |             |            | Ex[D]_Test Proposal.docx |         |                         |                    | 6/1                     | 7/2024 1     | I:41:12 AM      | Comp | lete 🔵     | لك         |                 |          |                  |      |
|   | test propo  | sal1   | Exhibit I    | PSE C                                      | ustomer C   | onsent Let | ter                      | Ex[I]_P | SE Custom               | er Cons            | ent Letter,             | Test Pro     | posal.docx      | 6/1  | 7/2024 1   | 1:41:25 AM | Comp            | lete 🔵   | لك               |      |
|   | test propo  | sal1   |              |                                            | Exhibit J   |            |                          |         | Ex[J] A                 | ppx [1]_           | Test Prope              | osal.doc     |                 | 6/1  | 7/2024 1   | :56:28 PM  | Comp            | lete 🔵   | 4                | I    |

Note: Uploading files does not constitute submission and no partial submissions will be considered. A proposal is not submitted unless the bidder selects the "Submit Proposal" button, when permitted. Once your proposal is submitted, a bidders are reminded that for a proposal of button, when permitted. Complete and eligible for consideration in PSE's 2024 voluntary all source RPR both a confineed proposal submission and receipt of your bid era required. Bid fees are assessed only on the installed nameplate capacity of the proposal(s) submitted by the bidder. Please refer to Section 6 in the RPP document for more details. For other questions or additional support, please contact us using the link in the footeer.

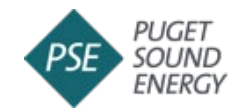

Click **"Submit Proposal"**. Documents are not automatically submitted when uploaded. Users must click **"Submit Proposal"** to officially submit uploaded documents.

After selecting the "**Submit Proposal**" button, the submitted files will be scanned for malware and the Exhibit B-1 file will be validated for required content.

A successfully submitted proposal will result in a green band at the top of the screen displaying a confirmation message and Proposal ID. When processing is complete, the bidder will receive an email with the Proposal ID, at the registered email account on file.

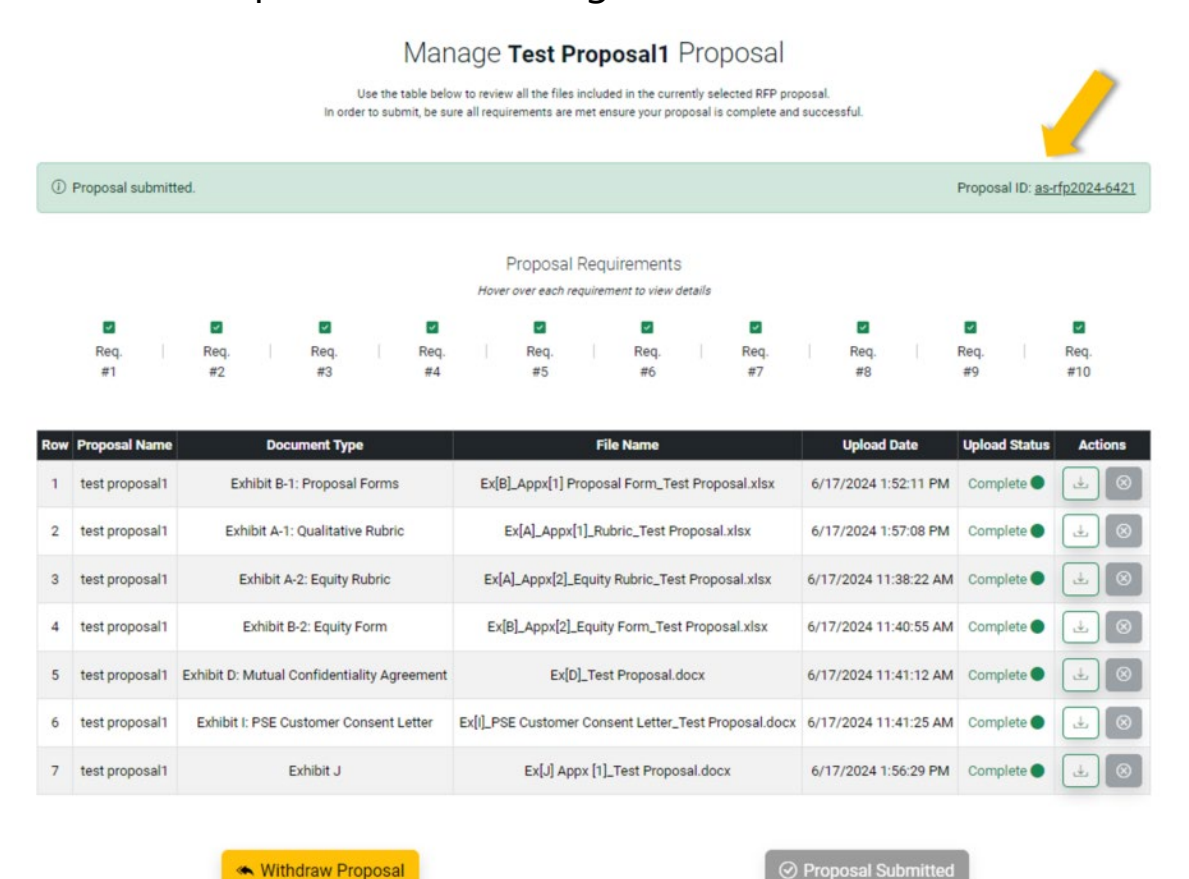

Note: Uploading files does not constitute submission and no partial submissions will be considered. A proposal is not submitted unless the bidder selects the "Submit Proposal" button, when permitted. Once your proposal is submitted, a bidder must select the "Withdraw Proposal" button before any submitted files can be deleted or replaced. Bidders are reminded that for a proposal to be considered complete and eligible for consideration in PSE's 2024 voluntary all-source RFP both a confirmed proposal submission and receipt of your bid fee are required. Bid fees are assessed only on the installed nameplate capacity of the proposal(s) submitted by the bidder. Please refer to Section 6 in the RFP document for more details. For other questions or additional support, please contact us using the link in the footer.

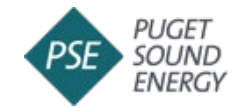

Bidders may submit additional proposals, as desired. All proposals must be successfully submitted prior to the close of the bidding period.

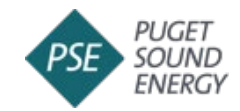

# Step 5: Withdraw and Resubmit a Proposal

A bidder may withdraw and resubmit a proposal from the portal as often as needed until the proposal submission deadline at 11:59 PM PPT on August 30, 2024 for PSE self-build proposals or September 16, 2024 for all other proposals.

Withdrawn proposal(s) that are not resubmitted prior to the submission deadline **will not** be considered for further RFP evaluation.

### Withdraw a Proposal

The "Withdraw Proposal" button (shown on next page) allows bidders to withdraw a proposal after it has been submitted. The button will only appear in the display after a proposal has been submitted.

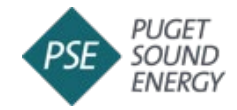

#### Manage Test Proposal1 Proposal

Use the table below to review all the files included in the currently selected RFP proposal. In order to submit, be sure all requirements are met ensure your proposal is complete and successful.

| in oraci | to section, se said | e an redenernerne i | the titlet ettadite je | an proposal is con | iprete una addecerator. |
|----------|---------------------|---------------------|------------------------|--------------------|-------------------------|
|          |                     |                     |                        |                    |                         |
|          |                     |                     |                        |                    |                         |

|                                             |                 |                  |             |            |          | Proposa    | I Requ   | irements    | 5        |             |      |            |           |            |          |             |     |
|---------------------------------------------|-----------------|------------------|-------------|------------|----------|------------|----------|-------------|----------|-------------|------|------------|-----------|------------|----------|-------------|-----|
| Hover over each requirement to view details |                 |                  |             |            |          |            |          |             |          |             |      |            |           |            |          |             |     |
| ₽<br>Req.<br>#1                             | ₩<br>Req.<br>#2 | ₽<br>Req.<br>#3  |             | Req.<br>#4 |          | Req.<br>#5 |          | Req.<br>#6  |          | Req.<br>#7  |      | Req.<br>#8 |           | Req.<br>#9 |          | Req.<br>#10 |     |
| Proposal Name                               |                 | Document Typ     | be          |            |          |            | File     | e Name      |          |             |      | Upload     | Date      | Uploa      | d Status | Act         | ior |
| test proposal1                              | Exhibi          | t B-1: Proposa   | Forms       |            | Ex[B     | _Appx[1]   | Proposa  | al Form_Te  | st Prop  | osal.xlsx   | 6/1  | 7/2024 1:  | 52:11 PM  | Com        | plete 🔵  | 4           | l   |
| test proposal1                              | Exhibit         | A-1: Qualitativ  | ve Rubric   |            |          | Ex[A]_App  | x[1]_Rub | oric_Test P | roposal  | .xlsx       | 6/1  | 7/2024 1:  | 57:08 PM  | Com        | plete 🔵  | 4           | l   |
| test proposal1                              | Exhil           | bit A-2: Equity  | Rubric      |            | Ex[4     | ]_Appx[2]  | _Equity  | Rubric_Tes  | t Propo  | sal.xlsx    | 6/17 | /2024 11   | :38:22 AM | Com        | plete 🔵  | 4           |     |
| test proposal1                              | Exhi            | ibit B-2: Equity | Form        |            | Ex[      | B]_Appx[2] | _Equity  | Form_Tes    | t Propo: | sal.xlsx    | 6/17 | /2024 11   | :40:55 AN | 1 Com      | plete 🔵  | 4           | l   |
| test proposal1                              | Exhibit D: Mut  | ual Confidenti   | ality Agree | ement      |          | Ex[        | D]_Test  | Proposal.o  | docx     |             | 6/17 | /2024 11   | :41:12 AM | Com        | plete 🔵  | 4           | (   |
| test proposal1                              | Exhibit I: PS   | E Customer C     | onsent Le   | tter       | Ex[I]_PS | E Custom   | er Cons  | ent Letter_ | Test Pro | oposal.docx | 6/17 | /2024 11   | :41:25 AM | 1 Com      | plete 🔵  | 4           | (   |
| test proposal1                              |                 | Exhibit J        |             |            |          | Ex[J] A    | ppx [1]_ | Test Propo  | sal.doc  | x           | 6/1  | 7/2024 1:  | 56:29 PM  | Com        | plete 🔵  | 4           | 1   |

Note: Uploading files does not constitute submission and no partial submissions will be considered. A proposal is not submitted unless the bidder selects the "Submit Proposal" button, when permitted. Once your proposal is submitted, a bidder must select the "Withdraw Proposal" button before any submitted files can be deleted or replaced. Bidders are reminded that for a proposal to be considered complete and eligible for consideration in PSE's 2024 voluntary all-source RFP, both a confirmed proposal submission and receipt of your bid fee are required. Bid fees are assessed only on the installed nameplate capacity of the proposal(s) submitted by the bidder. Please refer to Section 6 in the RFP document for more details. For other questions or additional support, please contact us using the link in the footer.

| Confirm                                                                                                    | ×  |  |  |  |  |  |
|----------------------------------------------------------------------------------------------------|----|--|--|--|--|--|
| Are you sure you want to withdraw this proposal?<br>A proposal must be withdrawn before any changes can be made to the proposal documents. |    |  |  |  |  |  |
| Cancel Withdraw Propos                                                                                                    | al |  |  |  |  |  |

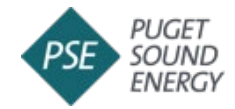

## **Resubmit a Revised Proposal**

Withdrawn proposals may be modified and resubmitted through the portal until the proposal submission deadline.

1. Upload new or modified files

Once a proposal has been withdrawn, follow the instructions in Step 2 to upload new or modified files from the proposal assembly page. Choose the existing Proposal Name from the dropdown list to modify an existing proposal.

| Assen                                                      | nble Proposal                      |                                                           |                    |
|------------------------------------------------------------|------------------------------------|-----------------------------------------------------------|--------------------|
| Use the form below to create your proposal and u           | bload any required or suppleme     | ntal documents in just a few clicks.                      |                    |
|                                                            |                                    |                                                           |                    |
|                                                            | -                                  |                                                           |                    |
| 1 Proposal Name                                            |                                    | 2 Document Type                                           |                    |
| test proposal1                                             | · •                                | Select document type                                      | ~                  |
| Allowed characters: A-Z, a-z, 0-9, - (dash) _ (underscore) | Use Option Doc                     | uments' when submitting an 'Exhibit I: Transmission Custo | mer Consent Letter |
| Character Limit: 20 Characters.                            |                                    |                                                           |                    |
|                                                            | 3 File                             |                                                           |                    |
| · · · · · · · · · · · · · · · · · · ·                      |                                    |                                                           |                    |
|                                                            |                                    |                                                           |                    |
| Drag files                                                 | here or click to browse            |                                                           |                    |
|                                                            |                                    |                                                           |                    |
|                                                            | xlsx xls odf doc docx ipa, ipea on | a                                                         |                    |
| File Name                                                  | Character Limit: 50 Characters     | -                                                         |                    |
|                                                            | Max File Size: 25 MB               |                                                           |                    |
|                                                            | Upload                             |                                                           |                    |
|                                                            | opioau                             |                                                           |                    |
|                                                            |                                    |                                                           |                    |
|                                                            |                                    |                                                           |                    |

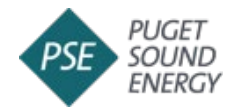

# 2. Download or delete proposal files

Bidders may use the action buttons in the display to download and edit, or delete files.

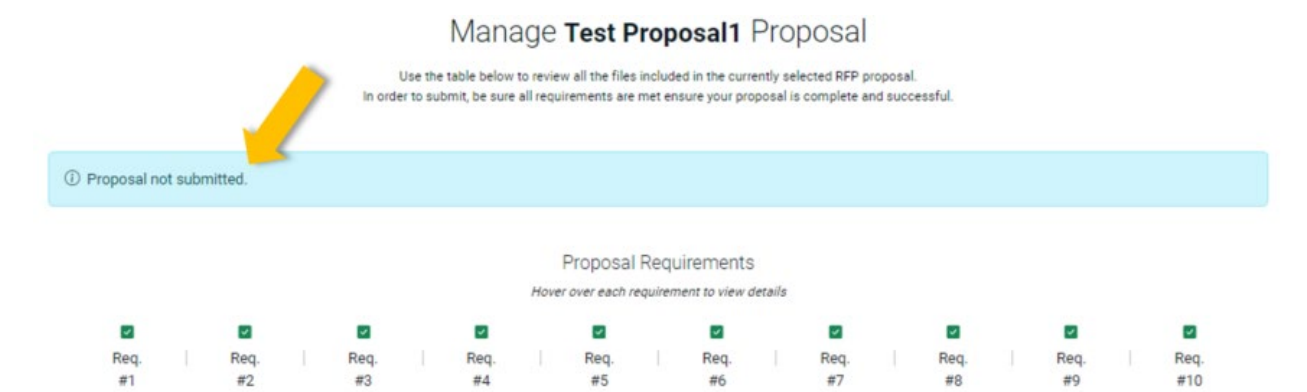

| Row | Proposal Name  | Document Type                               | File Name                                            | Upload Date           | Upload Status | Actions  |
|-----|----------------|---------------------------------------------|------------------------------------------------------|-----------------------|---------------|----------|
| 1   | test proposal1 | Exhibit B-1: Proposal Forms                 | Ex[B]_Appx[1] Proposal Form_Test Proposal.xlsx       | 6/17/2024 1:52:11 PM  | Complete ●    | ± 🛛      |
| 2   | test proposal1 | Exhibit A-1: Qualitative Rubric             | Ex[A]_Appx[1]_Rubric_Test Proposal.xlsx              | 6/17/2024 1:57:08 PM  | Complete 🌒    | 1        |
| 3   | test proposal1 | Exhibit A-2: Equity Rubric                  | Ex[A]_Appx[2]_Equity Rubric_Test Proposal.xlsx       | 6/17/2024 11:38:22 AM | Complete ●    | <b>₩</b> |
| 4   | test proposal1 | Exhibit B-2: Equity Form                    | Ex[B]_Appx[2]_Equity Form_Test Proposal.xlsx         | 6/17/2024 11:40:55 AM | Complete 🌒    | ± 🛞      |
| 5   | test proposal1 | Exhibit D: Mutual Confidentiality Agreement | Ex[D]_Test Proposal.docx                             | 6/17/2024 11:41:12 AM | Complete ●    | 1        |
| 6   | test proposal1 | Exhibit I: PSE Customer Consent Letter      | Ex[I]_PSE Customer Consent Letter_Test Proposal.docx | 6/17/2024 11:41:25 AM | Complete 🌒    | 1        |
| 7   | test proposal1 | Exhibit J                                   | Ex[J] Appx [1]_Test Proposal.doc                     | 6/17/2024 1:56:29 PM  | Complete 🔵    |          |
|     |                |                                             |                                                      |                       |               |          |

🖾 Submit Proposal

Note: Uploading files does not constitute submission and no partial submissions will be considered. A proposal is not submitted unless the bidder selects the "Submit Proposal" button, when permitted. Once your proposal is submitted, a bidder must select the "Withdraw Proposal" button before any submitted files can be deleted or replaced. Bidders are reminded that for a proposal to be considered complete and eligible for consideration in PSE's 2024 voluntary all-source RFP, both a confirmed proposal submission and receipt of your bid fee are required. Bid fees are assessed only on the installed nameplate capacity of the proposal(s) submitted by the bidder. Please refer to Section 6 in the RFP document for more details. For other questions or additional support, please contact us using the link in the footer.

# Confirm Submission

Before the proposal due date on 11:59 pm PT on Friday, Aug 16th 2024, you may withdraw or resubmit the proposal if needed.

Submit Proposal

Cancel

Page | 21

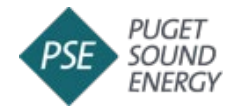

3. Submit modified proposal

Once the proposal has been modified and successfully validated, resubmit the proposal through the portal by clicking the "**Submit Proposal**" button on the display.

Note: The Proposal ID number will be the same number as issued on the initial proposal submission.

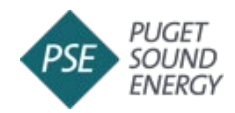

# Frequently Asked Questions (FAQ)

This section is designed to answer common questions about the 2024 Voluntary All-Source RFP submission portal. If your question is not addressed in this section, please direct your question to AllSourceRFPmailbox@pse.com.

# Is my proposal safe?

All RFP proposal documents will be scanned for malware and then securely saved in an encrypted database.

# Can I submit an RFP bid early?

Yes. Bidders may submit a proposal before the submission deadline of 11:59 PM PPT on August 30, 2024 for PSE self-build proposals or September 16, 2024 for all other proposals.

# How many times can I submit a bid before the deadline?

Bidders can submit and withdraw a bid as many times as necessary before the deadline of 11:59 PM PPT on August 30, 2024 for PSE self-build proposals or September 16, 2024 for all other proposals.

# How will I know if my bid was successfully submitted?

Once the bidder clicks the "**Submit Proposal**" button, the bidder will receive an email at the registered account on file that includes the Proposal ID. The Proposal ID can also be found in the users RFP portal account. All submitted files will be scanned for malware and PSE will notify the bidder if any issues are detected.

# What is a Proposal ID, Why do I need it?

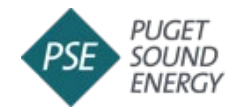

A Proposal ID is a unique identifier that will be assigned when a bid is successfully submitted.

- Proposal IDs are used by bidders to:
  - Withdraw and resubmit proposals before the submission deadline (will not delete/change the proposal ID)
  - Upload responses to PSE data requests through the portal during the evaluation process
- PSE uses proposal IDs to:
  - Associate a proposal with its corresponding bid fee
  - Track proposals during the evaluation, and to internally communicate findings and results
  - Anonymize proposals for the purposes of regulatory filings or proceedings, and required public disclosures to protect the confidentiality of bidders and projects

# Can I withdraw a submitted proposal?

Yes. Bidders can withdraw submitted proposals by selecting the "Withdraw Proposal" button after successful bid submission.

### What to do if I have issues with the Web portal?

If the web page is unresponsive, please refresh the page and return to the prior step.

# What is the last date\* for RFP bid submission?

Voluntary All-Source RFP bids must be submitted before the submission deadline of 11:59 PM PPT on August 30, 2024 for PSE self-build proposals or September 16, 2024 for all other proposals. \*All times and dates are Pacific Prevailing Time.

### Where can I find this user guide?

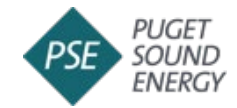

This RFP Submission User's Guide is available for download at the top of the RFP submission portal and under the help section of the RFP web portal at <u>https://rfp.pse.com</u>.

Need additional help?

For Additional assistance, please contact <u>AllSourceRFPmailbox@pse.com.</u>

Let us know what you think

Feedback, questions and concerns can be sent to <u>AllSourceRFPmailbox@pse.com.</u>